# Treoir Úsáideora Historiana

Timpeallacht ríomhFhoghlama is ea Historiana atá forbartha ag oiliúnóirí staire ón Eoraip agus tíortha eile laistiar di, chun cabhrú lena gcomhghleacaithe foghlaimeoirí a mhealladh le hoideachas staire nuálach freagrach. Rinneadh an treoir seo chun a thaispeáint mar a oibríonn an suíomh gréasáin Historiana.

Co-funded by the Erasmus+ Programme of the European Union

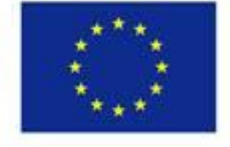

Disclaimer: "The European Commission support for the production of this publication does not constitute endorsement of the contents which reflects the views only of the authors, and the Commission cannot be held responsible for any use which may be made of the information contained therein." Tugann an **roghchlár ar barr** rochtain ar mhíreanna éagsúla an tsuímh ghréasáin: An suíomh baile, mír an inneachair stairiúil, an mhír teagaisc agus foghlama, an tógálaí ríomhGhníomhaireachta agus MyHistoriana.

| 盦                     | 201                    |                   | ==                    | 4                |
|-----------------------|------------------------|-------------------|-----------------------|------------------|
| HISTORICAL<br>CONTENT | TEACHING &<br>LEARNING | SELECT<br>SOURCES | E-ACTIVITY<br>BUILDER | MY<br>HISTORIANA |

Ar an **home page** dírítear aird ar acmhainní atá á moladh ag na daoine a d'fhorbair na hacmhainní, a thaispeánann ábhar nua ar Historiana agus mar is féidir le húsáideoirí rannpháirtiú go gníomhach i bpobal Historiana.

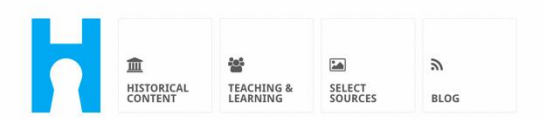

Historiana offers free historical content, ready to use learning activities, and innovative digital tools made by and for history educators across Europe.

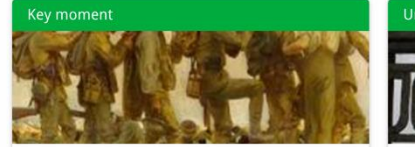

#### World War 1: in wider perspective

It started on 28 July 1914 when Austria-Hungary declared war on Serbia but it quickly escalated into a European and then a global war. It was the first 'total war' of the industrial era, a phrase attributed to the German General, Erich

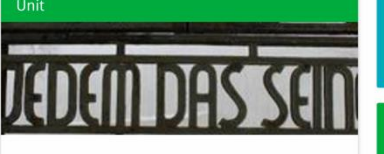

Internment without a trial: examples from the Nazi and Soviet regimes

Internment, imprisoning people without trial, was not new in the era of totalitarian regimes, but it was the vast scale and systematic organization of the 'camps system' that symbolized

 Find ideas and ready to use resources for your classroom practice

 LEARNING ACTIVITIES

 Find thematic case studies that allow for comparison across time and space

 THEMES

 Search sources in the digital collections of Europeana or selected archives, libraries and museums

 SELECT SOURCES

Cuireann an mhír **historical content** ar chumas na n-úsáideoirí brabhsáil trí Historiana de réir téamaí stairiúla, tréimhsí stairiúla agus cineálacha foinse.

| 血<br>HISTORICAL<br>CONTENT | TEACHING & SELECT<br>LEARNING SOURCES | E-ACTIVITY MY<br>BUILDER HIS | TORIANA BUILDER          |              | e reggie10  | Login or Register |
|----------------------------|---------------------------------------|------------------------------|--------------------------|--------------|-------------|-------------------|
| <b>P</b> Find your mu      | Iltiperspective res                   | ources to teach              | history beyond           | borders      |             |                   |
| What are you loo           | bking for? ■ Histo                    | rical periods 👻 🗎 The        | mes 👻 🔚 Source Type      | rs ▼         |             |                   |
| Filter on All K            | Key moments Units                     | Case studies Source          | collections Life stories | s Time lines | View points |                   |
| Case study                 | Settle-<br>ean<br>hd's                |                              |                          |              |             |                   |

Cuireann an mhír **teaching and learning** ar chumas úsáideoirí brabhsáil trí Historiana de réir gnéithe smaointeoireachta stairiúla, dúshláin teagaisc agus modhanna teagaisc.

| HISTORICAL<br>CONTENT                                                                                                    | SELECT E-ACTIVITY<br>SOURCES BUILDER                                                                                                    | MY<br>HISTORIANA    | BUILDER 2<br>BASKET  | e reggie10 | ■ Login or Register |
|----------------------------------------------------------------------------------------------------|----------------------------------------------------------------------------------------------------|---------------------|----------------------|------------|---------------------|
| <b>P</b> Find ideas and ready-                                                                                                    | to-use resources for                                                                                                    | r your classro      | oom practice         |            |                     |
| What are you looking for                                                                                                    | ? I≣ Historical thinking ▼                                                                                                    | I Teaching metho    | ods 🔻 🔳 Teaching cha | illenges 🔻 |                     |
| Filter on All Learning Activ                                                                                                    | ities Teaching Strategies                                                                                                    | e-Learning Activiti | es                   |            |                     |
| Learning Activity         Image: Constraint of the second second | Teaching strategy         Image: strategy         Image: strate | sm e-Le             | earning Activity     | to         |                     |

Is féidir an mhír **select sources** a úsáid chun na cuardaithe seo a dhéanamh: bailiúcháin foinsí ar Historiana, foinsí sna bailiúcháin dhigiteacha i gcartlannaí, iarsmalanna agus leabharlanna roghnaithe agus sa bhailiúchán Europeana. Is féidir le húsáideoirí cláraithe agus iad logáilte isteach, na foinsí a aimsíonn siad a shábháil agus iad a úsáid chun a gcuid Gníomhaíochtaí ríomhFhoghlama féin a chruthú nó a chur in eagar.

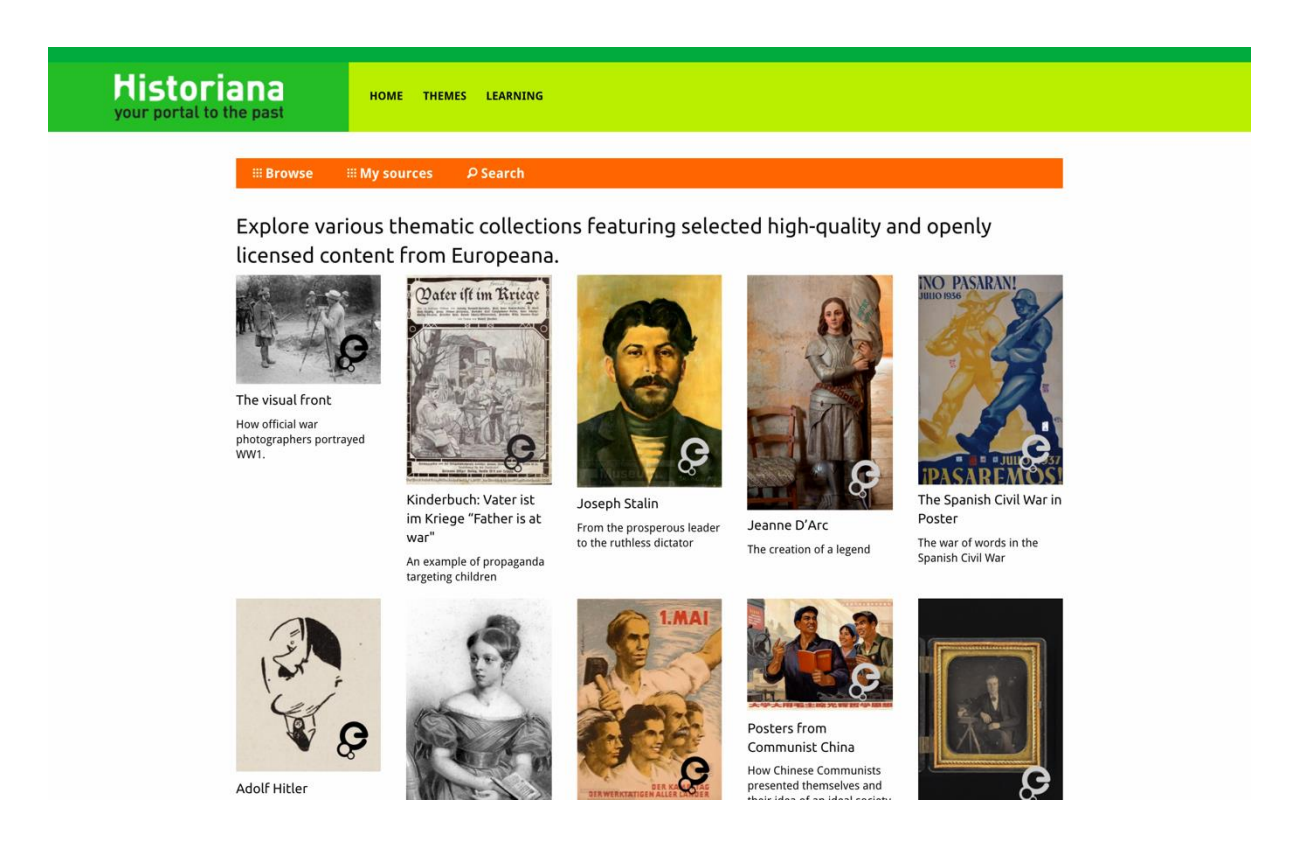

Leis an **eActivityBuilder** is féidir le húsáideoirí a gcuid Gníomhaíochtaí ríomhFhoghlama féin a chruthú sa teanga is rogha leo.

| Edit your e-Learning                                        | Activity               |                      |                   |              |              |           |            | i More informa   | ation |
|-------------------------------------------------------------|------------------------|----------------------|-------------------|--------------|--------------|-----------|------------|------------------|-------|
| e-Learning Activity                                         | TEXT                   | SORTING              | TEXT              | PRIORITIZING | TEXT         |           |            |                  |       |
|                                                             | TEXT                   | <b>?</b><br>QUESTION | <b>G</b><br>EMBED | SORTING      | PRIORITIZING |           |            |                  |       |
| How did propaganda work<br>in World War One?                | 🖹 Save 🕄               | Discard 🛍 D          | Delete 🕇 Ne       | w 👁 Show st  | udent view   |           |            |                  |       |
| Activity to study propaganda<br>posters from World War One. | Drag and d<br>to edit. | rop the build        | ling blocks (     | of your choi | ce and put t | hem in th | e order yo | u want. Click pe | ncil  |

Is féidir na **bloic Tógála** sa Ghníomhaíocht ríomhFhoghlama a úsáid chun Gníomhaíochtaí ríomhFhoghlama a chruthú leis an Tógálaí ríomhGhníomhaíochta. Tá a fheidhmiúlacht féin ag gach bloc tógála agus is féidir iad a chomhcheangal agus a chur in ord rogha trí iad a tharraingt.

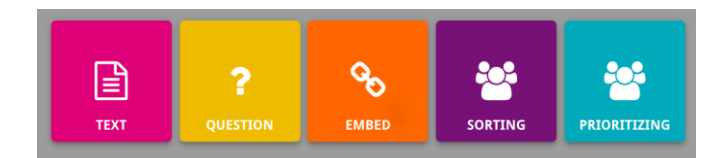

Spás pearsanta uathúil do gach úsáideoir is ea an mhír **MyHistoriana**. Is féidir le húsáideoirí cláraithe agus iad logáilte isteach, a gcuid foinsí féin a uaslódáil agus cuardach siar a dhéanamh chun freagraí daoine a aimsiú a bhfuil an Ghníomhaíocht ríomhFhoghlama críochnaithe acu.

| SELECT E-ACTIVITY<br>SOURCES BUILDER                                                                                               | A MY<br>HISTORIANA                                             |                                                                          | Logout € elephant@historiana.eu                                                                                                    |  |
|----------------------------------------------------------------------------------------------------|----------------------------------------------------------------|--------------------------------------------------------------------------|----------------------------------------------------------------------------------------------------|--|
| My e-Learning Activities, My Sou<br>Search on title<br>Show only ■Year → ■Class                                                    | rces, My Tags, My Profile and M<br>★ ■ Keywords ★ ■ Language ★ | My Shares.                                                               | Sort on Newest +                                                                                                    |  |
| e-Learning Activity<br>Who controlled Henry VI?<br>The power behind the throne at<br>different points of the Wars of the<br>Roses. | e-Learning Activity                                            | e-learning Activity<br>The 10 ages in history class<br>$t \sim t \sim t$ | e-Learning Activity<br>What would you include in<br>a museum about Adolf<br>Hitler?<br>In this activity you must decide<br>which artefacts represent Hitler<br>and those that don't. In doing so<br>you will consider significance and |  |

Léiríonn **cártaí innéacs** na hacmhainní éagsúla atá ar fáil ar Historiana. Tá an méid seo a leanas faoi fhoinse ar bith ar an gcárta innéacs: An cineál acmhainne, an teideal, íomhá, cur-síos gairid, agus clibeanna a bhaineann leis an acmhainn seo. Trí chliceáil ar chárta innéacs osclófar na hacmhainní atá á léiriú ag an gcárta innéacs.

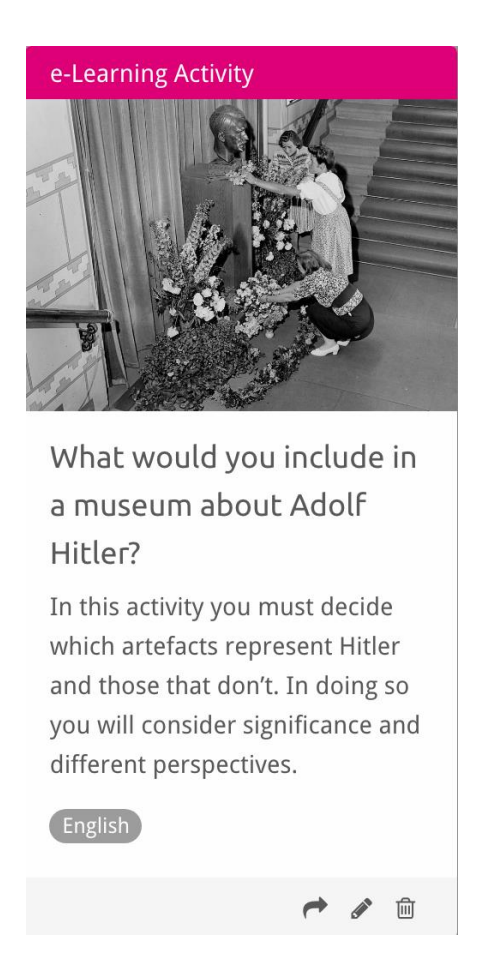

Féadann na cnaipí gnímh seo a leanas a bheith ar chárta innéacs.

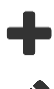

Cuir leis/Roghnaigh

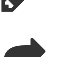

而

Cuir in eagar

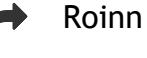

Cóipeáil

Scrios

Úsáidtear clibeanna chun acmhainní a eagrú, a ghrúpáil agus a chun acmhainní a aimsiú siar ar Historiana. Má chliceálann tú ar chlib cuirtear cuardach na nacmhainní uile ag a bhfuil an chlib seo ar siúl.

## Clibeanna a chur leis agus a bhaint

Chun clibeanna a chur leis, clóscríobh an chlib a theastaíonn uait a úsáid sa réimse téacs agus brúigh "iontráil". Chífidh tú an chlib.

Chun clibeanna a bhaint cliceáil ar an gcnaipe  $[\infty]$  bain clib. Chífidh tú an chlib ag imeacht.

| SELECT<br>SOURCES BUILDER HISTORIANA                                                                  |                                                                       | 🛔 elephant@historiana.eu 🦳 🔊 Logout |
|----------------------------------------------------------------------------------------------------|-----------------------------------------------------------------------|-------------------------------------|
| My e-Learning Activities, My Sources, My                                                              | Tags, My Profile and My Shares.                                       |                                     |
| SManage my Tags You use these cust                                                                    | om tags to add them to the e-Learning activi                          | ities you create.                   |
| Language (Add a new language +                                                                        | Year         Add a new year         +           × 2017-2018         - | Class (Add new class or group +     |
| Keyword       Add new keywords         * Cold War       * Industrial Revolution         * World War 1 |                                                                       |                                     |

Gníomhaíochtaí ríomhFhoghlama a chruthú, a shábháil agus a chur in eagar Chun Gníomhaíocht ríomhFhoghlama a chruthú, tarraing na bloic tógála atá uait chuig spás oibre an Tógálaí ríomhGhníomhaíochta agus cuir san ord atá uait iad. Cliceáil ar an gcnaipe  $[\mathscr{N}]$  cuir in eagar chun na bloic tógála a líonadh le hinneachar. I gcás formhór na mbloc tógála caithfear foinsí a chur leo. Is féidir é seo a dhéanamh trí chliceáil ar Cuir Foinsí leis [+]

Chun Gníomhaíocht ríomhFhoghlama a shábháil, cliceáil ar "ar ais chuig an tógálaí" agus ansin cliceáil "sábháil". Is féidir leat do Ghníomhaireacht ríomhFhoghlama a aimsiú siar sa mhír MyHistoriana anois.

Chun Gníomhaíocht ríomhFhoghlama a chur in eagar aimsigh an Ghníomhaíocht ríomhFhoghlama atá tú chun a chur in eagar i My e-Learning Activities sa mhír MyHistoriana. Ansin cliceáil ar an gcnaipe [] cuir in eagar.

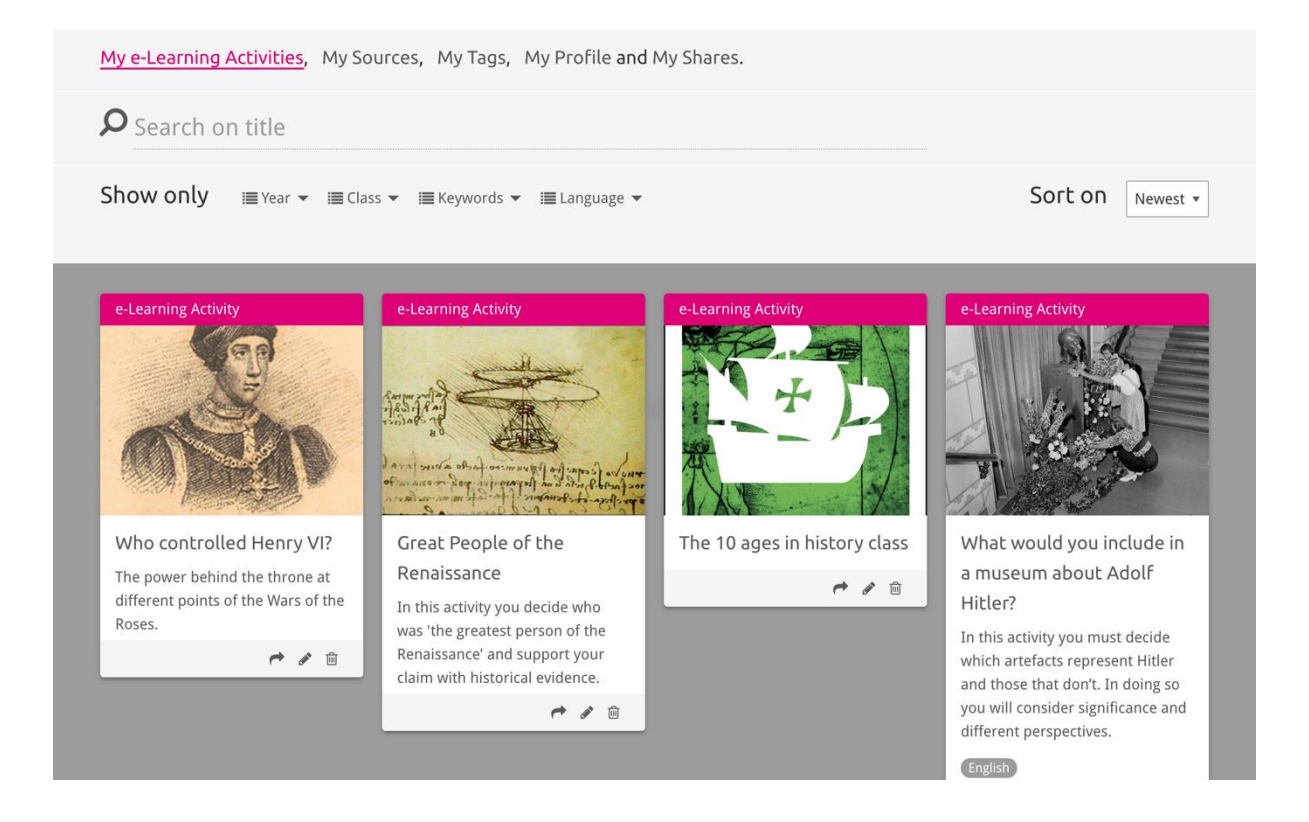

### Gníomhaíochtaí ríomhFhoghlama a allmhairiú agus a scrios

Chun Gníomhaíocht ríomhFhoghlama atá ann cheana féin a allmhairiú, gabh chuig an Mír Teagaisc agus Foghlama, aimsigh an Ghníomhaíocht ríomhFhoghlama agus cliceáil ar an gcnaipe [+] cuir leis. Ansin chífidh tú deimhniú go bhfuil an Ghníomhaíocht ríomhFhoghlama curtha leis. Ciallaíonn seo gur féidir leat an Ghníomhaíocht ríomhFhoghlama a aimsiú siar sa mhír MyHistoriana.

Chun Gníomhaíochtaí ríomhFhoghlama a scrios aimsigh an Ghníomhaíocht ríomhFhoghlama a theastaíonn uait a scrios sa mhír MyHistoriana agus cliceáil ar an gcnaipe [<sup>m</sup>] scrios. Ansin deimhnigh gur mhaith leat an Ghníomhaíocht a scrios.

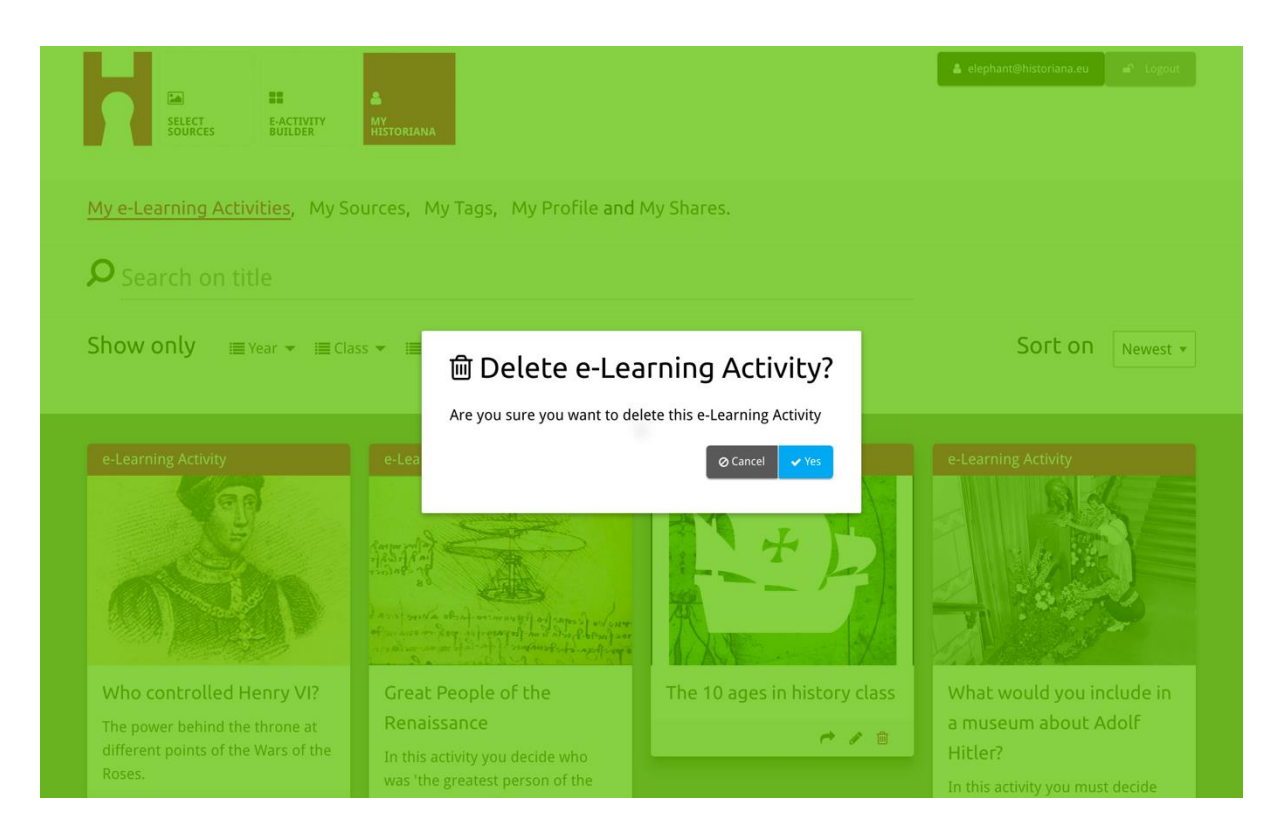

**NB.** Más rud é gur bhain tú úsáid as Gníomhaíocht ríomhFhoghlama le do chuid macléinn caillfear a gcuid oibre má scriostar an Ghníomhaíocht ríomhFhoghlama.

#### Gníomhaíochtaí ríomhFhoghlama a roinnt

Chun Gníomhaíocht ríomhFhoghlama a roinnt, cliceáil ar an gcnaipe [r] roinn. Is féidir leat Gníomhaíochtaí ríomhFhoghlama a roinnt le micléinn nó le daoine eile trí nasc inroinnte. Cuireann na naisc inroinnte a dhéanann tú do dhaoine eile ar chumas na ndaoine a chliceálann ar an nasc an Ghníomhaireacht ríomhFhoghlama a chóipeáil, a chur in eagar nó tuairimí a léiriú uirthi. Cuireann na naisc inroinnte a dhéanann tú do mhicléinn ar chumas na macléinn a chliceálann ar an nasc an seicheamh atá cruthaithe agat a leanúint agus na ceisteanna a fhreagairt. Má chuireann tú clibeanna (Bliain, Rang) leis an nGníomhaireacht ríomhFhoghlama roimh duit í a roinnt leis na micléinn ar do chumas gan ach na freagraí a athbhreithniú a thug micléinn a d'úsáid an nasc seo.

| My e-Learning Activities, My So                                                                             | ources, My Tags, My Profile and                                                                          | l My Shares.                           |                                                              |
|----------------------------------------------------------------------------------------------------|----------------------------------------------------------------------------------------------------|----------------------------------------|--------------------------------------------------------------|
| <b>P</b> Search on title                                                                                    |                                                                                                    |                                        |                                                              |
| Show only ≣Year → i≣Cla                                                                                     | ss ▼ I≣ Keywords ▼ I≣ Language ▼                                                                         |                                        | Sort on Newest +                                             |
| e-L 1. Select or add tar Year 2017-2018 Year Next steps Next steps                                          | gs so that you can use your activ                                                                        | Class<br>Class<br>Class<br>Add new tag | ntiate between answers. ×                                    |
| Who controlled Henry VI?<br>The power behind the throne at<br>different points of the Wars of the<br>Roses. | Great People of the<br>Renaissance<br>In this activity you decide who<br>was 'the greatest person of the | The 10 ages in history class           | What would you include in<br>a museum about Adolf<br>Hitler? |

# Frealgraí macléinn a athbhreithniú

Chun freagraí macléinn a athbhreithniú, gabh chuig MyHistoriana agus cliceáil ar "MyShares". Anseo tá forbhreathnú ar an méid uaire a roinneadh Gníomhaíocht ríomhFhoghlama. Úsáid na clibeanna agus an cuardach téacs saor chun an t-ábhar roinnte atá á lorg agat a aimsiú siar.

| SELECT<br>SOURCES  | E-ACTIVITY<br>Builder MY<br>Historiana                 |                      |       |                  | elephant@historian | a.eu 🖌 Logout |
|--------------------|--------------------------------------------------------|----------------------|-------|------------------|--------------------|---------------|
| My e-Learning A    | Activities, My Sources, My Tags, My Profile and        | d <u>My Shares</u> . |       |                  |                    |               |
| <b>P</b> Search or | n title                                                |                      |       |                  |                    |               |
| Show only (F       | ilter on) ≣ Year マ ≔ Class マ                           |                      |       |                  |                    |               |
|                    | Title                                                  | Year                 | Class | Short link       | Date shared 🗸      | Shared with 🗸 |
| REN VI.            | Who controlled Henry VI?                               |                      |       | https://hi.st/CV | a month ago        | Others        |
|                    | What would you include in a museum about Adolf Hitler? |                      |       | https://hi.st/CS | 2 months ago       | Others        |

#### Foinsí a roghnú agus a uaslódáil

Chun foinsí a roghnú, gabh chuig "MySources" sa mhír MyHistoriana. Úsáid an cuardach téacs saor. Ansin úsáid an cnaipe [+] roghnaigh chun an fhoinse atá uait a roghnú. Is féidir níos mó ná foinse amháin a roghnú do bhloc tógála ach amháin má tá an bloc tógála ceaptha i gcomhair úsáide le foinse amháin.

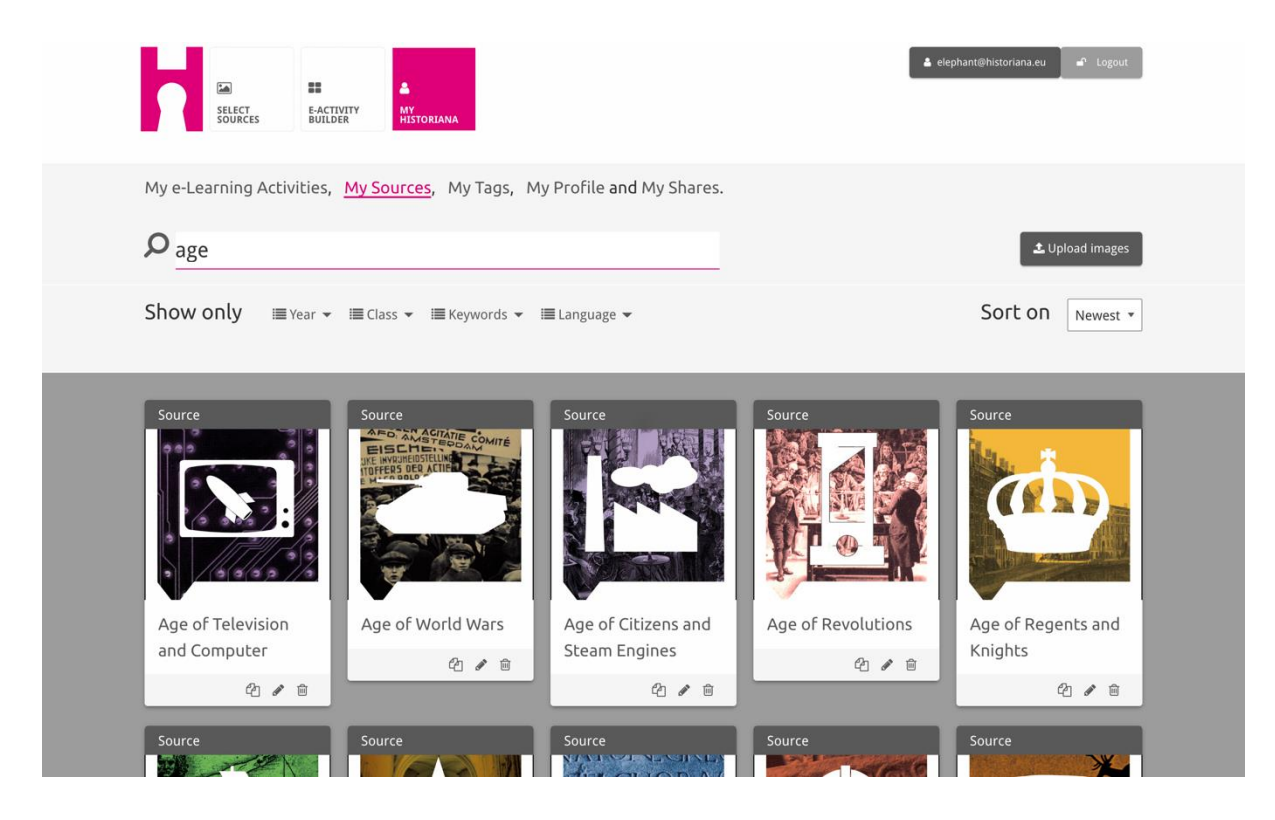

Chun foinsí a uaslódáil, cliceáil ar "Uaslódáil foinsí", tarraing na foinsí ó do ríomhaire chuig an réimse atá marcáilte "Scaoil foinsí anseo", cliceáil ar "uaslódáil" agus cuir leis an t-eolas atá riachtanach, dar leat, nó cuir in eagar é.

| <b>P</b> Search se |            |                                           |                                |                                | 🕹 Upload images |
|--------------------|------------|-------------------------------------------|--------------------------------|--------------------------------|-----------------|
| Shov Uple          | bad sou    | Jrces                                     |                                |                                | × est *         |
| Sour               |            |                                           | Caso Drop files here to upload |                                |                 |
| Rebuilding O       | ur         | Morgaret<br>of Anjou<br>Margaret of Anjou | Duke of Suffolk                | Renau Plan Science Plane Plane | HEN VI          |
| Berlin Togeth      | ier<br>1 🔒 | 4/8                                       | 2/3                            | York                           | Q / 8           |

Tá an bloc "**text**" ceaptha chun eolas a chur i láthair do na micléinn, gan aon idirghníomhú eile. Chífidh na micléinn an téacs atá curtha ar fáil agat anseo. Tá an bloc tógála "téacs" áisiúil chun an t-eolas a chur ar fáil atá ag teastáil ó na micléinn chun brí a bhaint as an nGníomhaíocht ríomhFhoghlama, chun tuilleadh eolais a chur leis nuair a bhíonn gníomhaíocht críochnaithe acu agus chun cabhrú le micléinn na naisc idir codanna difriúla ríomhGhníomhaíochta a thuiscint.

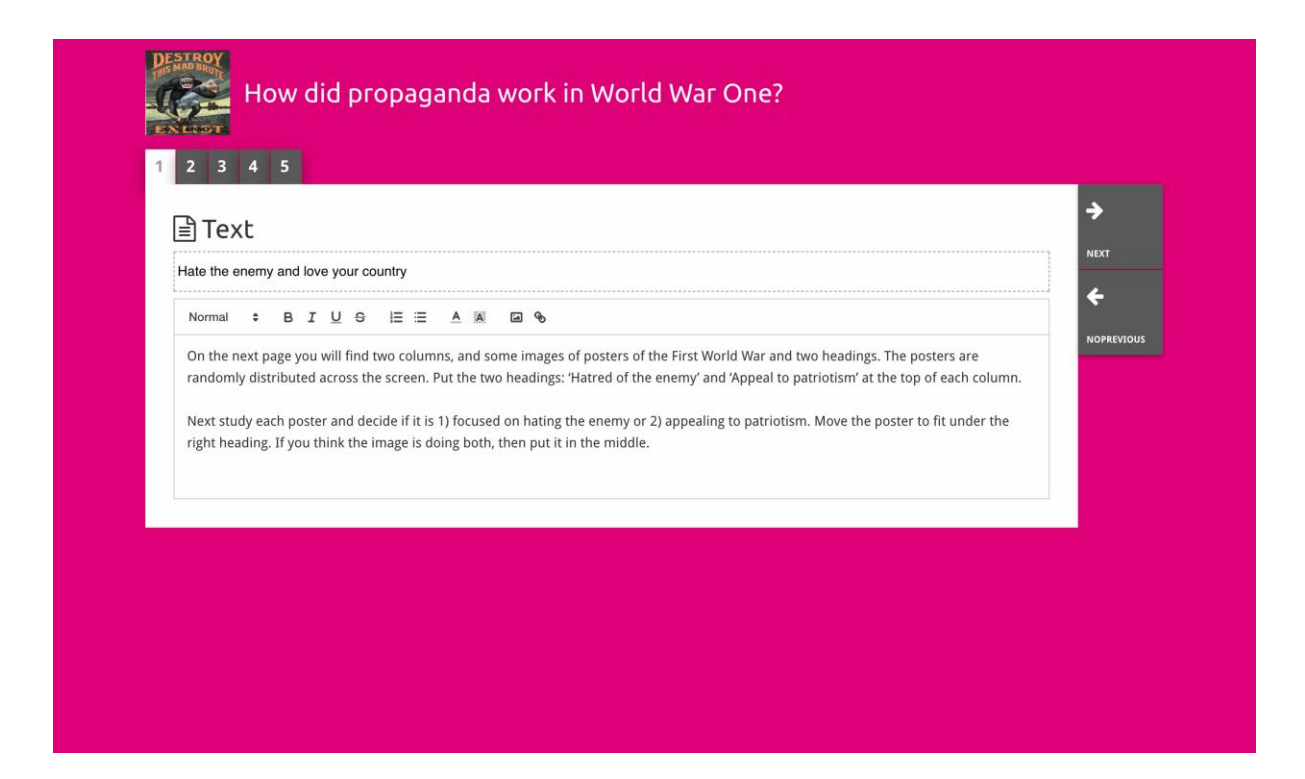

Tá an fheidhmiúlacht céanna ag an bloc "**question**" agus atá ag an bosca téacs ach de bhreis air sin is féidir le micléinn freagra a chlóscríobh. Ceist a chur leis mar aon le breis eolais, más gá. Chíonn micléinn an cheist agus an t-eolas breise agus cuireann siad a bhfreagraí sa bhosca téacs. Sábháiltear freagraí na macléinn agus tá teacht orthu ag an múinteoir a roinn an nasc leo.

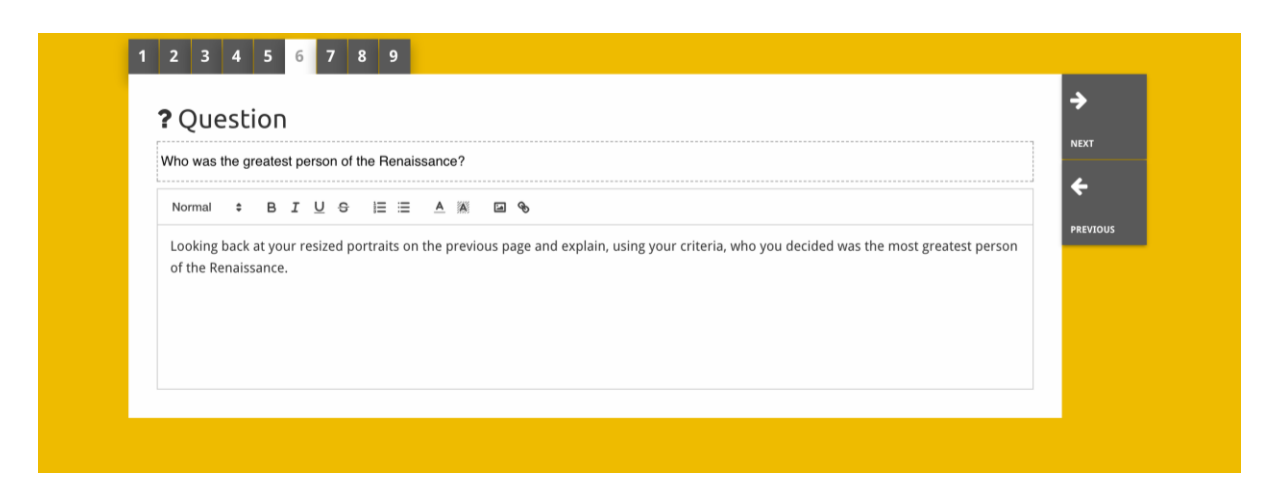

Tá an bloc **"embed"** ceaptha d'eolas atá ar fáil ó bhaill lasmuigh de Historiana, cosúil le físeáin, línte ama nó suímh gréasáin. Chun an t-eolas seo a chur san áireamh, cóipeáil an URL nó leabaigh cód an tsuímh ghréasáin sa bhall ábhartha.

| 1 2 3 4 5            |       | _        |
|----------------------|-------|----------|
| 🗞 Embed              |       | ÷        |
| Title for this block |       | NEXT     |
| Optional explanation |       | PREVIOUS |
| Normal 🗘 B I U S     |       |          |
| Enter your text      |       |          |
|                      |       |          |
|                      |       |          |
|                      |       |          |
| LIRL to embed:       |       |          |
|                      |       |          |
|                      |       |          |
| OR the Embed code:   |       |          |
|                      |       |          |
|                      |       |          |
|                      | <br>1 |          |

**NB** Ní oibríonn leabú ach amháin má bhíonn na naisc agus na cóid leabaithe gníomhach i gcónaí.

Leis an mbloc "**sorting**" is féidir le húsáideoirí cúlra a roghnú, foinsí a roghnú agus a bhaint agus téacsanna bainteacha a chur leis nó a chur in eagar. Is féidir le micléinn na téacsanna a léamh agus na foinsí a bhogadh ar an gcúlra. Ní mór do mhicléinn a gcuid eolais agus/nó breithiúnais a úsáid agus cinneadh á dhéanamh acu faoin bhall ina gcuireann siad na foinsí.

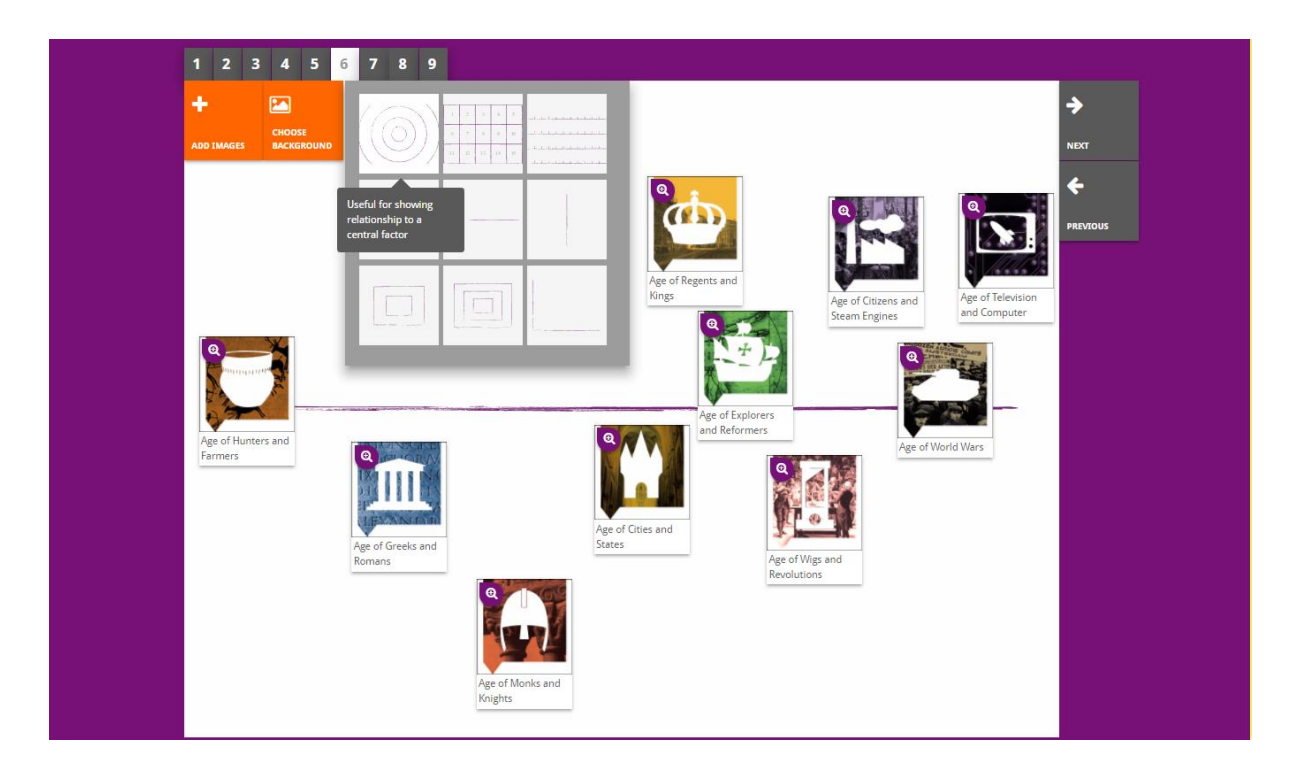

Leis an mbloc **"prioritising"** is féidir le húsáideoirí foinsí a roghnú agus a bhaint, agus téacsanna bainteacha a chur leis agus a chur in eagar. Is féidir le micléinn foinsí a bhogadh, na téacsanna bainteacha a léamh agus méid gach foinse a oiriúnú.

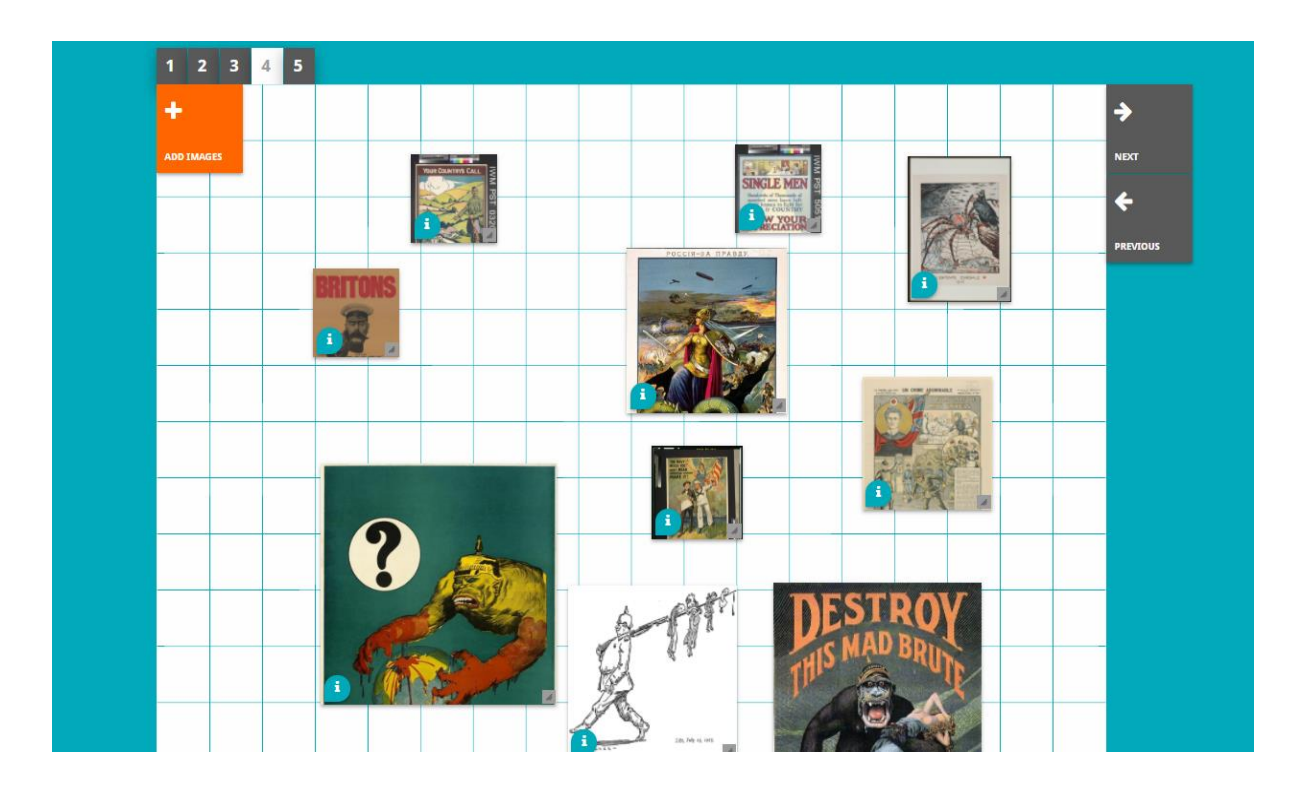

Tá forbairt na timpeallachta ríomhFhoghlama Historiana agus na treorach seo cómhaoinithe ag an gclár Erasmus+ de chuid an Aontais Eorpaigh.